## 二级建造师继续教育

## "面授/网授"培训报名流程

步骤1: 复制链接: http://117.68.7.59:8001/,进入"安徽省住房和城 乡建设行业教育培训管理平台",进行实名认证登录

- 步骤 2: 培训形式选中"二级注册建造师(面授)" 选择机构:"合肥筑龙学校",对应其报考岗位提交报名
- **步骤 3:** 致电联系我校进行报名审核与缴费事宜 报名联系人:王老师 固话: 0551-63366701
- 步骤 4: 微信或者 QQ 扫描下方二维码进入学习群

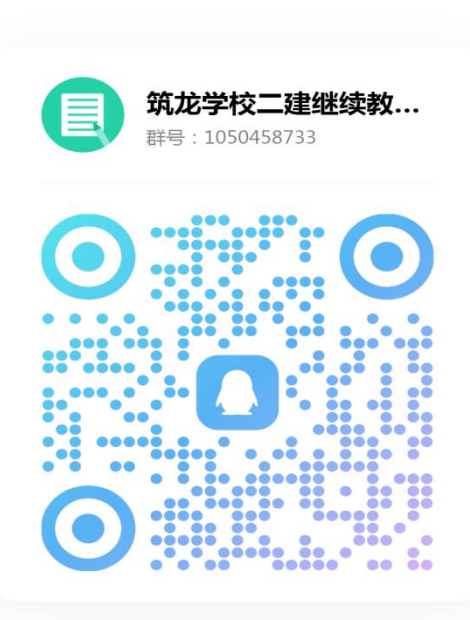

扫一扫二维码,加入群聊

QQ

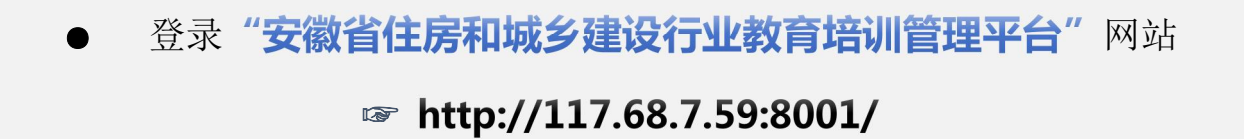

| 1.160       | 安徽省 | 住房和场      | <b>达</b> 建设       | 行业教育              | 培训管理            | 平台 🤇 | 4009286550-5<br>#####: IffE 8: 30-12: 00 14: 00-17: 30 |  |
|-------------|-----|-----------|-------------------|-------------------|-----------------|------|--------------------------------------------------------|--|
|             | 首页  | 通知公告      | 报名培训              | 政策制度              | 继续教育机构          | 帮助中心 |                                                        |  |
|             |     | NK        | 注册执业人员<br>二级注册建造师 | 5继续教育<br>二级注册造价   | Φ               | P    | <b>用户登录</b><br>学员                                      |  |
|             |     | 注册结构工程    | 訓师 注册土木(岩         | 主)工程师 注册预         | 主筑师             |      | /                                                      |  |
|             |     |           | 专业技术人员            | 器继续教育             |                 |      |                                                        |  |
| 省建设工程职称申报人员 |     |           |                   |                   | -/              | -    |                                                        |  |
|             | ľ   | 黄山市建设工程职利 | 尔申报人员             | 安徽省住房和城乡建设<br>技服务 | 设厅建设服务中心专<br>评台 |      | 实名认证登录                                                 |  |
|             |     |           |                   |                   |                 |      |                                                        |  |

● 页面跳转至"安徽政务服务网",选择"个人用户",个人申报请先进行
 注册,已有账号人员请直接登录即可

|        |                      | X          |
|--------|----------------------|------------|
|        | •                    | 德斯通app日的登录 |
|        | 个人用户 法人              | 用户         |
|        | S H)Fa/fitis/対切址5    |            |
| M.     | <sup>注册</sup><br>登 录 | 忘记密码       |
| AREA A | 其他登录方式               |            |
|        | CA登录 社保卡登录           | 支付宝登录      |

## ☞ 【二级建造师面授】

● 点击"二级注册建造师",

培训形式选中"二级注册建造师(面授)"

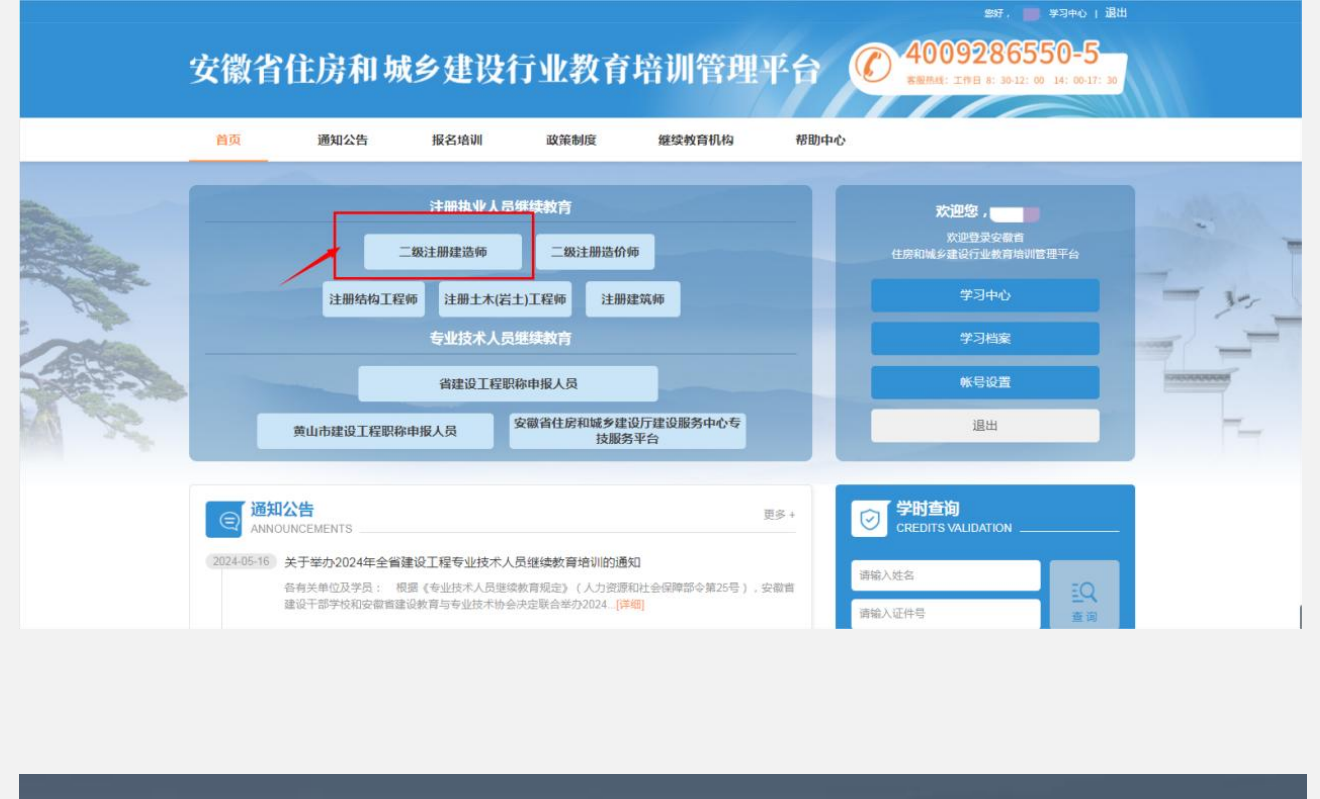

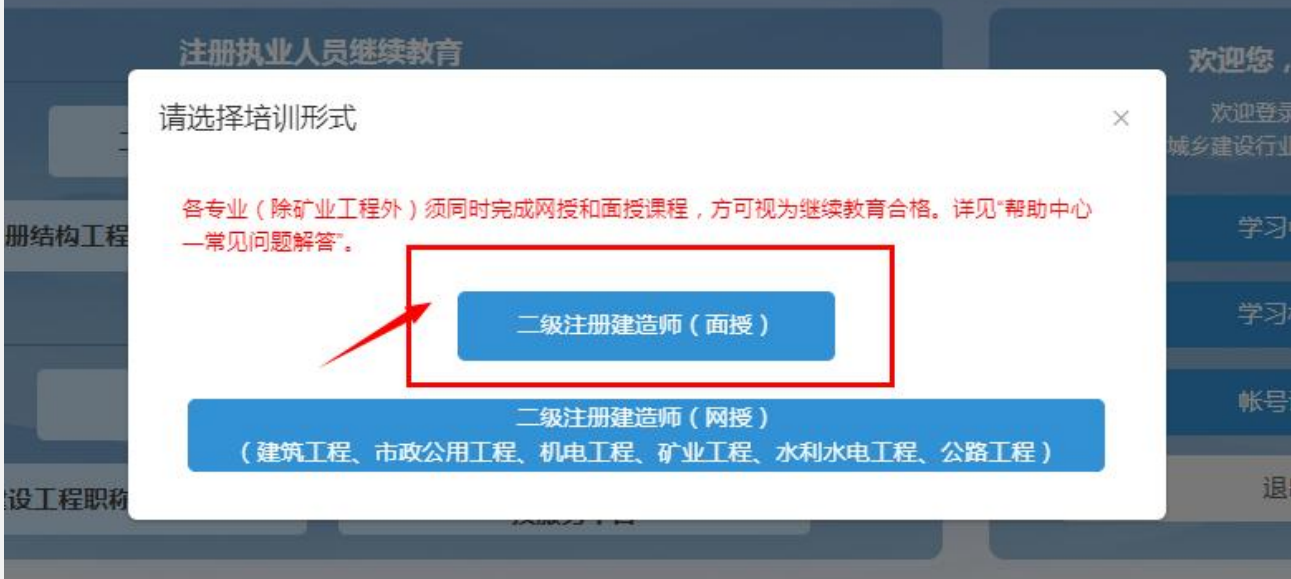

"培训机构"选择「合肥市包河区筑龙职业学校」

对应需培训的专业选中并报名 ₽

| 首页             | 通知公告 <b>报</b> 名增                                                    | ·<br>动 一 政 策 制 度                       | 继续教育机构 | 帮助中心                                               |                                         |         |
|----------------|---------------------------------------------------------------------|----------------------------------------|--------|----------------------------------------------------|-----------------------------------------|---------|
| 首页 > 报名培训      |                                                                     |                                        |        |                                                    |                                         |         |
| 培训年度 2024      | · ·                                                                 | 培训月份<br>请选择培训月份                        | •      | <b>培训地区</b> 请选择培训地区                                | •                                       |         |
| <b>培训类别</b> 二级 | 主册建造师 🖌                                                             | 培训专业 请选择培训专业                           | ~      | 培训机构 合肥市包河区第                                       | 龙职业培训学校 🖌                               | 查询      |
|                |                                                                     |                                        | -      |                                                    |                                         |         |
| 待培训            | 培训中 培训组                                                             | 结束                                     |        | Z.                                                 |                                         |         |
|                | 市政公用工程                                                              | > >>> ↓+ = ½7 7 +> ↓+ ↓(□ /↓) / ± ±↓ 左 |        | 建筑工程                                               | 103111201112011120111201112011120111201 | (n)/+++ |
| 级注册<br>建造师     | 音肥中包切区现龙职业培训学校                                                      | Q-2024年                                |        |                                                    | 培训学校-2024年级建造师的                         | 述续教育    |
|                | 培训时间:2024-06-13至2024-06-15<br>培训地点:安徽省-合肥市-包河区<br>继续教育机构:合肥市包河区筑龙职业 | 培训学校                                   |        | 培训时间:2024-06-14至20<br>培训地点:安徽省-合肥市<br>继续教育机构:合肥市包河 | 24-06-16<br>包河区<br>区筑龙职业培训学校            | $\sim$  |
|                |                                                                     | 查看详情 去报名                               |        |                                                    | 宣看详情                                    | 去报名     |
|                | 机电工程                                                                |                                        |        |                                                    |                                         |         |
| 二级注册           | 合肥市包河区筑龙职业培训学校                                                      | 交-2024年二级建造师继续教育                       |        |                                                    |                                         |         |
| 建温圳            | 培训时间:2024-06-16至2024-06-18<br>培训地点:安徽省-合肥市-包河区                      | BRIX UARANI                            |        |                                                    |                                         |         |
|                | 继续教育机构:合肥市包河区筑龙职业                                                   | 培训学校 査費详書 生根名                          |        |                                                    |                                         |         |
|                |                                                                     |                                        |        |                                                    |                                         |         |
|                |                                                                     |                                        |        |                                                    |                                         |         |
|                |                                                                     |                                        |        |                                                    |                                         |         |
|                |                                                                     |                                        |        |                                                    |                                         |         |
|                |                                                                     |                                        |        |                                                    |                                         |         |
|                |                                                                     |                                        |        |                                                    |                                         |         |
|                |                                                                     |                                        |        |                                                    |                                         |         |
|                |                                                                     |                                        |        |                                                    |                                         |         |
|                |                                                                     |                                        |        |                                                    |                                         |         |
|                |                                                                     |                                        |        |                                                    |                                         |         |
|                |                                                                     |                                        |        |                                                    |                                         |         |
|                |                                                                     |                                        |        |                                                    |                                         |         |

● 核对信息并确认培训日期后点击"**立即报名"** 

| 培训年度         | 2024                                        | の領地症        | 大连路36号筑龙学校   | ¢                                |  |
|--------------|---------------------------------------------|-------------|--------------|----------------------------------|--|
| 培训进名称        | 台語市包河区筑龙职业培训学校-2024年二级建<br>继续教育《建筑工程专业》专业3班 | 造河 培训人教     | 50.A         |                                  |  |
| 培训类别         | 二級注册建造师                                     |             | 300元/人       |                                  |  |
| 博利希亚         | 建筑工程                                        |             |              |                                  |  |
| 给卵碱止日期       | 2024-06=14至2024-06-16                       | 169(78)     | 3049481      |                                  |  |
| 联系电话         | 0551463366703                               | 地则形式        | 西接           |                                  |  |
| 课程表          |                                             |             |              |                                  |  |
| NO 培训日期      | 培训时间                                        | 课程名称        | <b>经课款</b> 师 | 使用教材                             |  |
| 1 2024-06-14 | 13:30:00 ~ 16:30:00                         | 绿色建筑        | 彩遺垣 二級       | 建运药继续款膏款材一建筑工程<br>业              |  |
| 2 2024-06-14 | 06:30:00 ~ 11:30:00                         | 與工项目成本管理    | 彩谱坦 二級       | 建造纤细绿数有数材一建筑工程 <sup>1</sup><br>业 |  |
| 3 2024-06-15 | 13:30:00 - 16:30:00                         | 建筑工程教技术     | 赵明华 二级       | 建造币继续数有数材一建筑工程+<br>业             |  |
| 4 2024-06-15 | 06:30:00 ~ 11:30:00                         | 識筑工程新技术     | 赵明华二级        | 建造师继续款育款材—建筑工程+<br>业             |  |
| 5 2024-06-16 | 06:30:00 ~ 11:30:00                         | 單於遺迹与遺筑訪構成大 | 除軟元 二級       | 建還所继续教育較材一建筑工程<br>业              |  |
| 6 2024-05-16 | 13:30:00 - 16:30:00 🕀                       | 配式建筑与新型建筑材料 | 時款元 二級       | 建运销继续款育数材一建筑工程;<br>业             |  |
|              |                                             | 立即形名        |              |                                  |  |
|              |                                             |             |              |                                  |  |

● 报名成功后,可在"二级注册建造师面授班报名记录"中查看报名状态, 显示"待确认"可致电联系我校进行报名审核与缴费事宜。

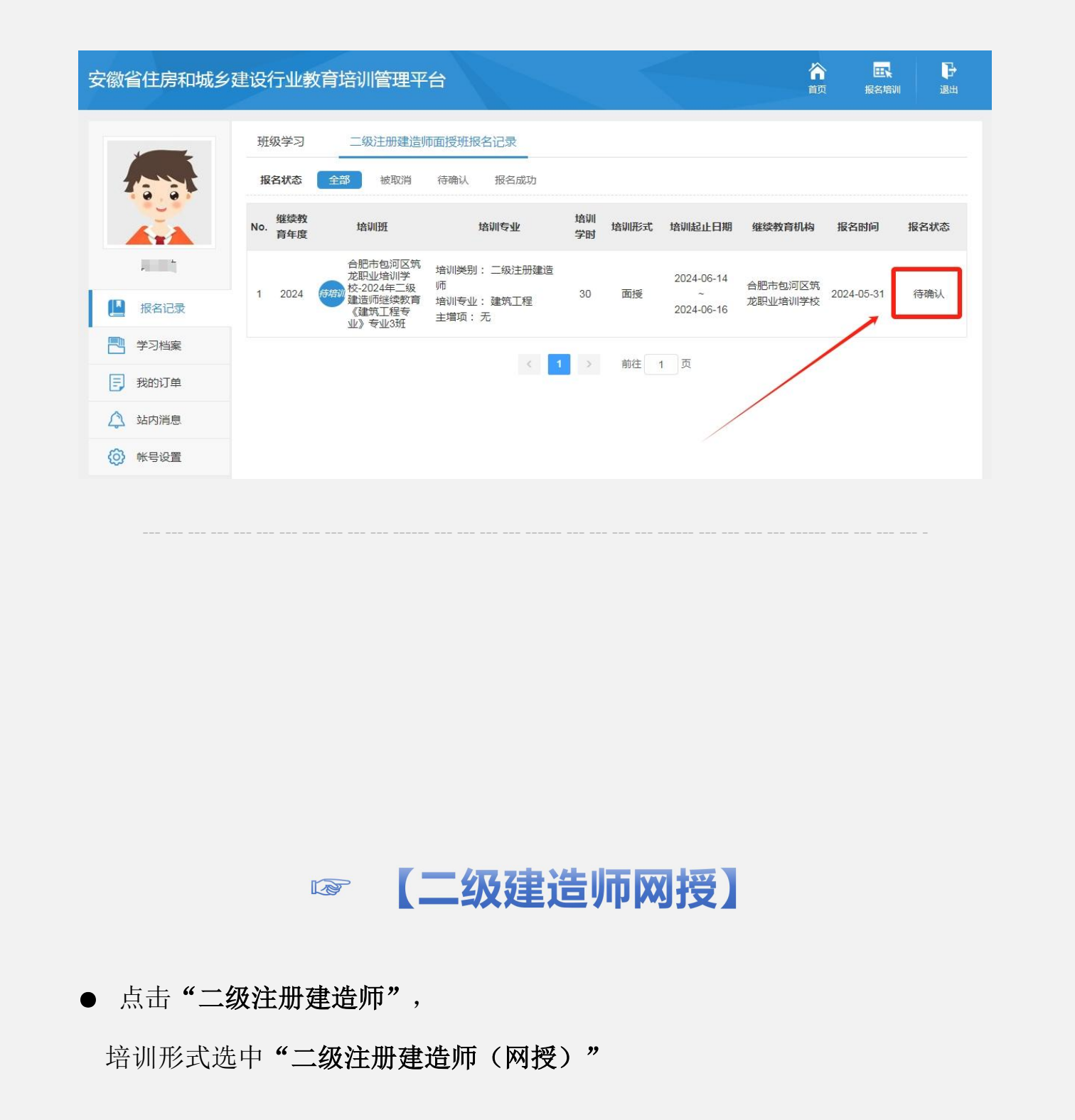

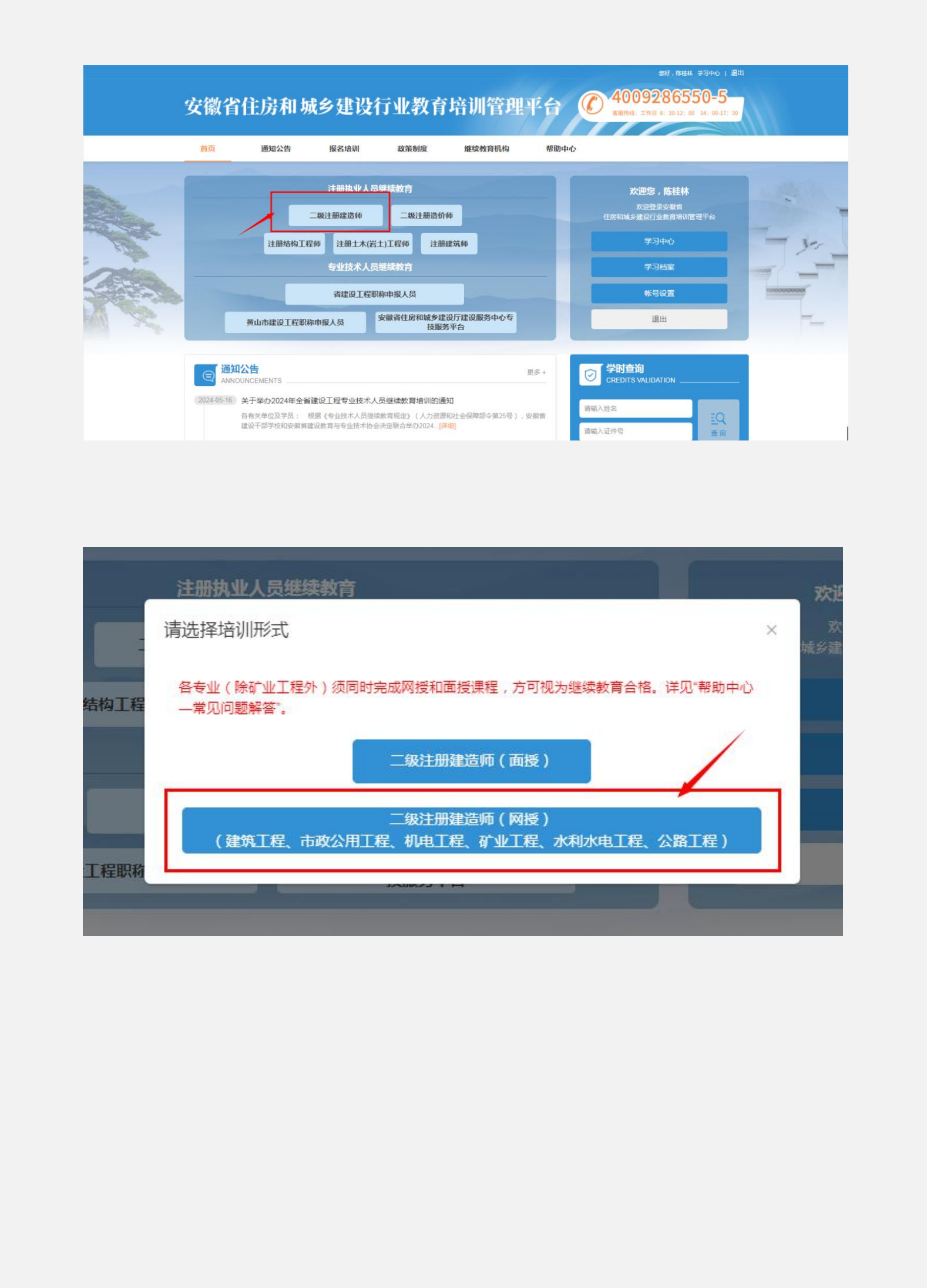

● 选择"培训专业"及"主项/增项",对应需培训的专业进行报名,在该平
 台缴费后学习。

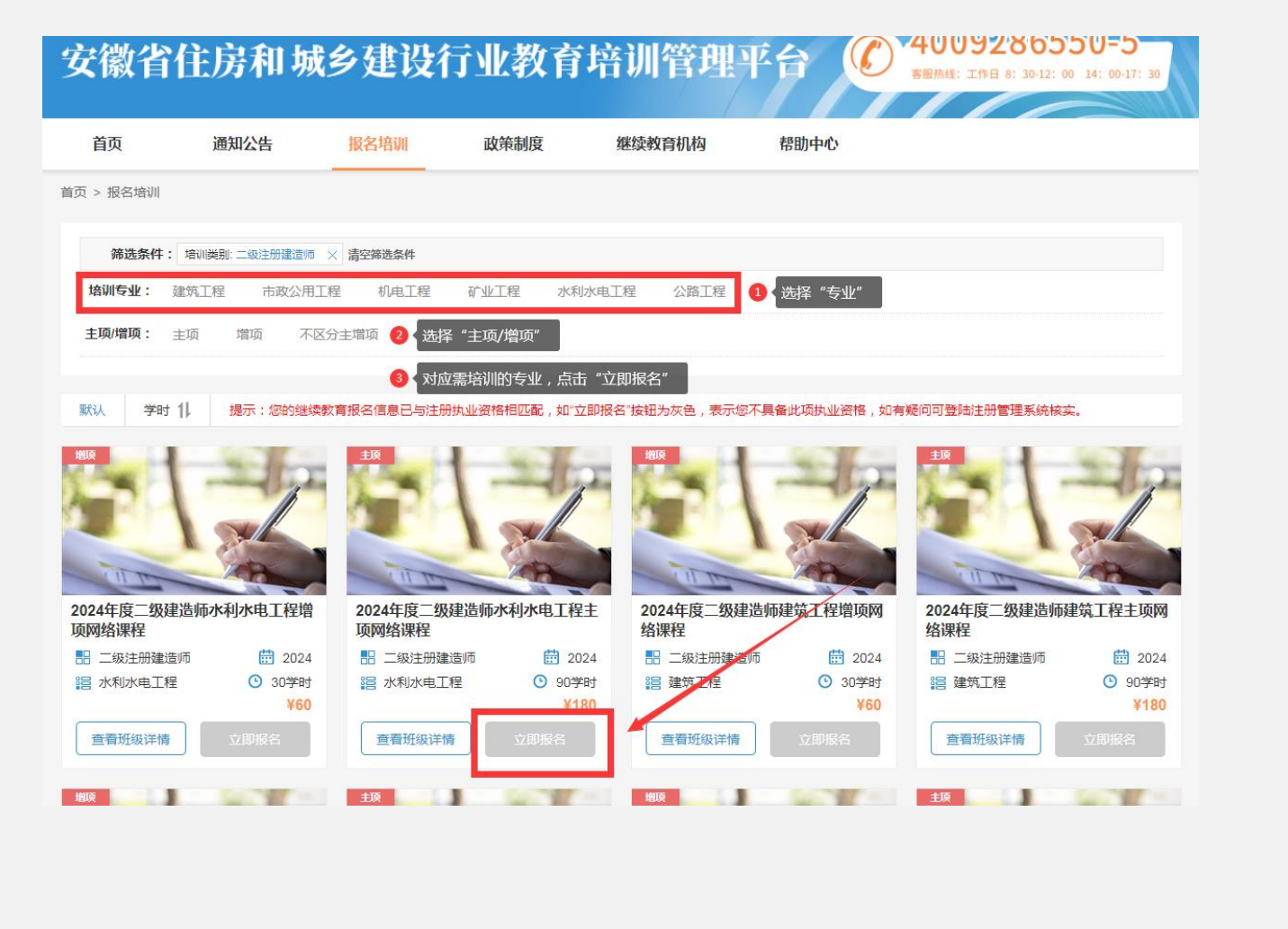

☞ 【合肥市包河区筑龙职业培训学校】官网: <u>http://www.hfz1xx.cn/</u>
 ☞ 关注【合肥筑龙学校】微信公众号,掌握每月各专业开班信息及行业动态

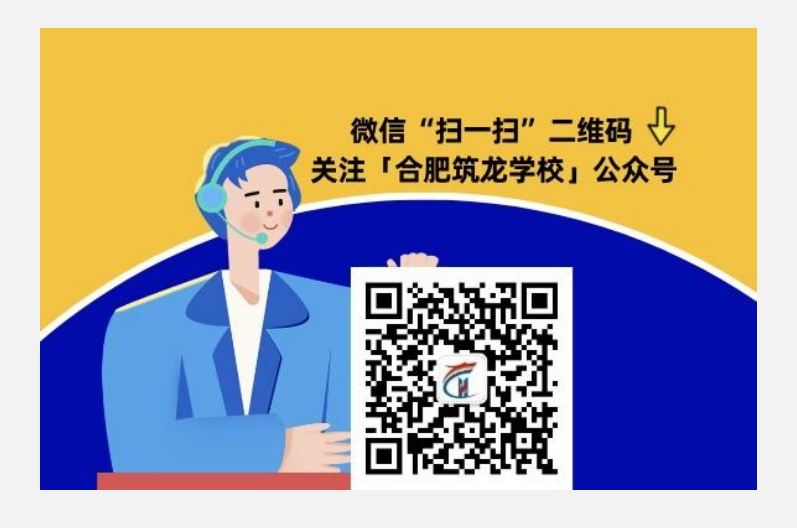